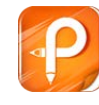

1、下载项目。

图 1

2、导入已有的 Maven 工程,点击 file,选择 import,然后出现图 2 所示。

| Select                                                                                                    |        |
|----------------------------------------------------------------------------------------------------|--------|
| Import Existing Maven Projects                                                                                                    |        |
| Select an import source:                                                                                                    |        |
| <ul> <li>Maven</li> <li>Check out Maven Projects from SCM</li> <li>Existing Maven Projects</li> <li>Install or deploy an artifact to a Maven repository</li> <li>Materialize Maven Projects from SCM</li> <li>Plug-in Development</li> <li>Remote Systems</li> <li>Run/Debug</li> <li>SVN</li> <li>Tasks</li> <li>Team</li> <li>Web</li> <li>Web</li> </ul> |        |
| (?) < Back Next > Finish                                                                                                    | Cancel |

图 2

3、导入本地的工程,以我本地为例,选择 F:\tianti-master,点击 Browser,出现 图 3 所示。

| Select Maven projects                                                                                                    |                  |
|----------------------------------------------------------------------------------------------------|------------------|
| Root Directory: F:\tianti-master                                                                                                    | ▼ <u>B</u> rowse |
| Projects:                                                                                                    |                  |
| ☑ fjornani compensation: sive sive sive sive sive sive sive sive                                                                                                    |                  |
| V tianti-org/pom.xml com.jeff.tianti.org:tianti-org:\${tianti.version};jar                                                                                                    | Deselect A       |
| <ul> <li>tianti-modules/pom.xml com.jeff.tianti.modules:tianti-modules:0.0.1-SNAPS</li> <li>tianti-module-admin/pom.xml com.jeff.tianti.module.admin:tianti-module</li> </ul> | e-a Select Tre   |
|                                                                                                    | Deselect Tr      |
|                                                                                                    | Refresh          |
|                                                                                                    |                  |
|                                                                                                    | •                |
| Add project(s) to working set                                                                                                    | •                |
| Add project(s) to working set Working set:                                                                                                    | ▼ Mor <u>e</u>   |
| Add project(s) to working set  Working set:  Advanced                                                                                                    | ▼ Mor <u>e</u>   |
| Add project(s) to working set  Working set:  Adyanced                                                                                                    | ▼ Mor <u>e</u>   |

图 3

4、点击 Next、Finish 后,Eclipse 会出现图 4 所示。

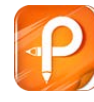

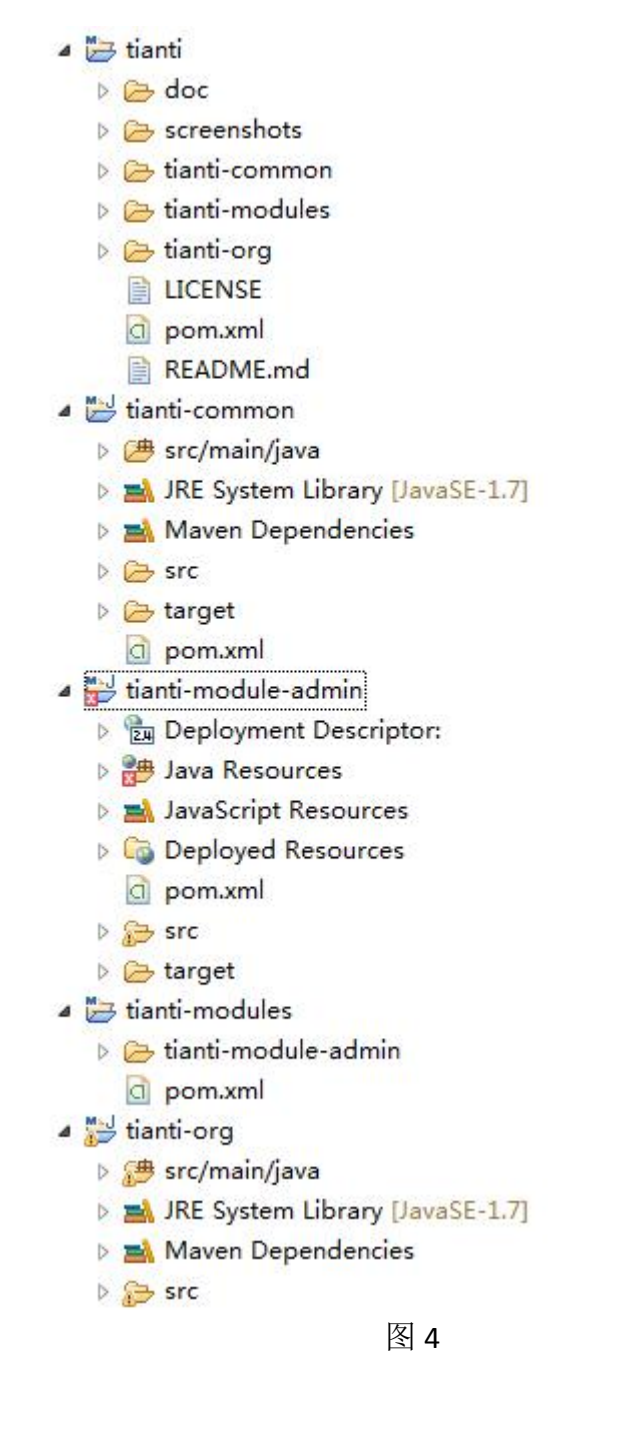

5、修改配置文件的数据库连接:

修改

 $/tianti-module-admin/src/main/resources/application.\ development.\ properties;$ 

修改

/tianti-module-interface/src/main/resources/application.development.properties

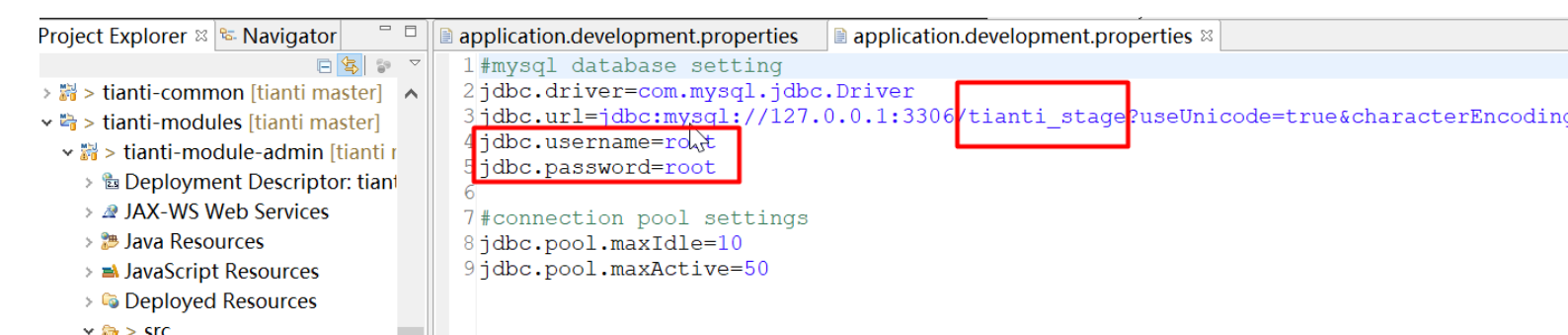

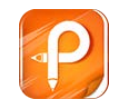

使用说明:

0、本项目JDK默认显示的是1.7,用户可以自行选择1.7+。

1、数据库使用mysql,初始化脚本位于tianti-module-admin中

的src/main/webapp/scripts/tianti\_stage.sql。

2、后台的登陆路径为

http://ip:端口/tianti-module-admin/login

用户名为admin,初始密码为123456。

3、后台中所用到的图标是从font文件夹里面选择copy进去的,font文件夹在聊天 群里面拥有。

4、编辑器的配置修改editor\_config.js的var context\_ =

"http://127.0.0.1:8080/tianti-module-admin";

5、前端项目(tianti-module-gateway)是一个静态项目,可以直接部署到web容器,支持多端自适应,需要跑接口系统。

6、采用前后端分离机制获取数据,在/src/main/webapp/static/js/config.js文件里分别配置接口地址和后台项目地址;

7、前台项目可以直接部署到Nginx访问,也可以跑tianti-module-gateway应用。

8、如果是tomcat跑前端应用,访问路径为

http://ip:端口/tianti-module-gateway/tianti/index/index.html。

6、鼠标右键点击 tianti,选择 Run As->Maven install,控制台会输出 BUILD SS [編想去掉该提示请访问并下载 如图 5 所示。

| <pre>     Extend     Console 2     Support     Support     Suppor</pre>                                                                                                    |                                     |                                                                                                    |
|----------------------------------------------------------------------------------------------------|-------------------------------------|----------------------------------------------------------------------------------------------------|
| <ul> <li>a dac</li> <li>b consolidition</li> <li>c tianti-common</li> <li>c tianti-common</li> <li>c tianti-common</li> <li>c tianti-common</li> <li>c tianti-modules</li> <li>c tianti-module</li> <li>c tianti-module</li> <lic li="" tianti<=""> <li>c tianti-module<th>4 🗁 tianti</th><th></th></li></lic></ul>                                                                                                    | 4 🗁 tianti                          |                                                                                                    |
| <ul> <li>▷ screenhols</li> <li>▷ tianti-common</li> <li>▷ tianti-common</li> <li>▷ tianti-common</li> <li>▷ tianti-common</li> <li>▷ tianti-common</li> <li>▷ tianti-common</li> <li>▷ tianti-common</li> <li>▷ tianti-common</li> <li>▷ tianti-common</li> <li>▷ tianti-common</li> <li>▷ tianti-common</li> <li>▷ tianti-common</li> <li>▷ tianti-common</li> <li>▷ tianti-modules admin</li> <li>▷ tianti-modules</li> <li>▷ tianti-modules</li> <li>▷ tianti-modules</li> <li>▷ tianti-modules</li> <li>▷ tianti-modules</li> <li>▷ tianti-modules</li> <li>▷ tianti-modules</li> <li>▷ tianti-modules</li> <li>▷ tianti-modules</li> <li>○ tianti-modules</li> <li>○ tianti-modules</li> <li>○ tianti-modules</li> <li>○ tianti-modules</li> <li>○ tianti-modules</li> <li>○ tianti-modules</li> <li>○ tianti-modules</li> <li>○ tianti-modules</li> <li>○ ponxml</li> <li>○ ponxml</li> <li>○ tianti-modules</li> <li>○ tianti-modules</li> <li>○ tianti-modules</li> <li>○ ponxml</li> <li>○ tianti-modules</li> <li>○ ponxml</li> <li>○ ponxml</li> <li>○ tianti-modules</li> <li>○ tianti-modules</li> <li>○ ponxml</li> <li>○ ponxml</li> <li>○</li></ul>                                                                                                    | 👂 🗁 doc                             |                                                                                                    |
| <pre>&gt; biani-common<br/>&gt; biani-common<br/>&gt; biani-common</pre> | Screenshots                         |                                                                                                    |
| <pre>b bianti-ong<br/>b bianti-ong<br/>b bianti-ondules<br/>bianti-ondules<br/>bianti-ong<br/>bianti-ong<br/>bianti-ong<br/>bianti-ong<br/>bianti-ong<br/>bianti-ong<br/>bianti-ong<br/>bianti-ong<br/>bianti-ong<br/>bianti-ong<br/>bianti-ong<br/>bianti-ong<br/>bianti-ong<br/>bianti-ong<br/>bianti-ong<br/>bianti-ong<br/>bianti-ong<br/>bianti-ong<br/>bi</pre>                                                                                                    | Eianti-common                       |                                                                                                    |
| <ul> <li>▷ tianti-org</li> <li>□ Exstension</li> <li>□ Exstension</li> <li>□ Ex</li></ul>                                                                                                    | b 🗁 tianti-modules                  |                                                                                                    |
| DCENSE       Dependent         B porxwal       ■         B scr.manifyawa       ■         D scr.manifyawa       ■         D scr.manif                                                                                                    | b 🗁 tianti-org                      |                                                                                                    |
| BALONE.md<br>BALONE.md<br>BALONE.md<br>BALONE.md<br>BALONE.momon<br>BALONE.set library library<br>BALONE.set library library<br>BALONE.set library<br>BALONE.set library<br>BALONE.set                                                                                                    | LICENSE                             |                                                                                                    |
| BEADMEINE     BEADMEINE                                                                                                    | o pom.xml                           |                                                                                                    |
| <pre>     Let inter-common         We sc/main/java         Signeds Water Dependencies         Signeds Water Dependencies</pre>                                                                                                    | README.md                           |                                                                                                    |
| <pre>&gt; @ src/mainfjava<br/>&gt; @ src/mainfjava<br/>&gt; @ JRE System Library [JavaSE-1.7]<br/>&gt; @ Markers = Properties 48 Servers 10 Data Source Explorer S Snippets @ Console 20 mg Progress \$ Search Ju JUnit 64-Variables \$ Debug % Breakpoints \$ History<br/>&gt; @ src<br/>&gt; @ pom.xml<br/>&gt; @ Debugwent Descriptor:<br/>&gt; @ Java Resources<br/>&gt; @ Java Resources<br/>&gt; @ Debugwent Descriptor:<br/>&gt; @ Java Resources<br/>&gt; @ Deployed Resources<br/>&gt; @ Deployed Resources<br/>&gt; @ Deployed Resources<br/>&gt; @ Deployed Resources<br/>&gt; @ Deployed Resources<br/>&gt; @ Deployed Resources<br/>&gt; @ Deployed Resources<br/>&gt; @ Deployed Resources<br/>&gt; @ Deployed Resources<br/>&gt; @ Deployed Resources<br/>&gt; @ tarti-modules<br/>&gt; wrc<br/>&gt; @ tarti-modules<br/>&gt; wrc<br/>&gt; @ tarti-modules<br/>&gt; @ tarti-modules</pre>                                                                                                    | ▲ Ind tianti-common                 |                                                                                                    |
| <pre>&gt; M.RE System Library (JavaSE-1.7) &gt; M. Markers Properties 48 Servers 10 Data Source Explorer S Snippets 10 Console 20 mg Progress 40 Search Ju: Mont VerVariables % Debug % Breakpoints 10 Heatory</pre>                                                                                                    | b (# src/main/iava)                 |                                                                                                    |
| image: sec       image: sec       image: sec <td>IRE System Library LlavaSE-1 71</td> <td>🖹 Markers 🔲 Properties 👫 Servers 🎬 Data Source Explorer 🔠 Snippets 🗳 Console 😫 🦏 Progress 🚀 Search 🗍 Unit 🕪 Variables 🏇 Debug 🗞 Breakpoints 🔮 History</td>                                                                                                    | IRE System Library LlavaSE-1 71     | 🖹 Markers 🔲 Properties 👫 Servers 🎬 Data Source Explorer 🔠 Snippets 🗳 Console 😫 🦏 Progress 🚀 Search 🗍 Unit 🕪 Variables 🏇 Debug 🗞 Breakpoints 🔮 History |
| <pre>target target targ</pre>                                                                                                    | Maven Dependencies                  | <b>X</b> 24 R. E                                                                                                    |
| INFO       ianti-ocdived-admin         INFO       tianti-org         INFO       tianti-org         INFO       tianti-org         INFO       tianti-org         INFO       tianti-org         INFO       tianti-org         INFO       tianti-org         INFO       tianti-org         INFO       tianti-org         INFO       tianti-org         INFO       tianti-org         INFO       tianti-org         INFO       tianti-module-admin         INFO       tianti-module-admin </td <td>h Ca src</td> <td>sterminateds E\iava\idk1.7\bin\iavaw.eve (2017#3月13日 上午11:31:37)</td>                                                                                                    | h Ca src                            | sterminateds E\iava\idk1.7\bin\iavaw.eve (2017#3月13日 上午11:31:37)                                                                                      |
| inger       [INF0]         inger       [INF0]         inger       [INF0] <td>b Ca target</td> <td></td>                                                                                                    | b Ca target                         |                                                                                                    |
| <pre>Interview of the sources interview of the sources interview of the</pre>                                                                                                    |                                     | [INFO]                                                                                                    |
| Image: Second Second                                                                                                    | A <sup>MJ</sup> tianti modulo admin | [INFO] tianti SUCCESS [ 0.595 s]                                                                                                    |
| Impose Secondary       [INF0] tianti-rog         Impose Secondary       [INF0] tianti-modules         Impose Secondary       [INF0] tianti-modules         Impose Tianti-modules       [INF0] tianti-modules         Impose Tianti-modules       [INF0] tianti-modules         Impose Tianti-modules       [INF0] tianti-modules         Impose Tianti-modules       [INF0] tianti-modules         Impose Tianti-modules       [INF0] tianti-modules                                                                                                    | Deployment Descripton               | [INFO] tianti-common                                                                                                    |
| > Way Resources       [INFO] tianti-modules       SUCCESS [ 0.054 s]         > Deployed Resources       [INFO] tianti-module-admin Maven Webapp       SUCCESS [ 4.175 s]         > pomore       [INFO] tianti-modules       SUCCESS [ 4.175 s]         > post       Estanti-modules       [INFO]         > bissic       Estanti-modules       [INFO]         > bissic       InfO       Total time: 10.008 s         > bissic       [INFO] tianti-modules       [INFO]         > bissic       [INFO] tianti-modules       [INFO]         > bissic       [INFO]       [INFO]         > bissic       [INFO]       [INFO]         > bissic       [INFO]       [INFO]         > bissic       [INFO]       [INFO]         > bissic       [INFO]       [INFO]         > bissic       [INFO]       [INFO]         > bissic       [INFO]       [INFO]         > bissic       [INFO]       [INFO]         > bissic       [INFO]       [INFO]                                                                                                    | en les Personnelle Descriptor.      | [INFO] tianti-org                                                                                                    |
| > Masschpt resources       [INF0] tianti-module-admin Maven Webapp                                                                                                    | Java Resources                      | [TNEO] tianti-modules                                                                                                    |
| Deproyed Resources       [INF0]         Deproved Resources       [INF0]         Deproved Resources       [INF0]                                                                                                    | Javascript Resources                | [INC] tighti modulo admin Mayon Wohann SUCCESS [ 4 175 c]                                                                                             |
| ponxml     ponxml     ponxml     ponxml     ponxml     ponxml     [INF0]     BUILD SUCCESS     [INF0]     BUILD SUCCESS     [INF0]     funti-module-admin     [INF0] Total time: 10.008 s     ponxml     [INF0] Finished at: 2017-03-13T11:31:51+08:00     ponxml     [INF0] Final Memory: 19M/45M     [INF0]     ponxml     [INF0]     funt-org     ponxml     [INF0]     [INF0]      [INF0]     [INF0]     [INF                                                                                                    | Deployed Resources                  | [Invo] Charte-Module-Admin Maven webapp                                                                                                    |
| > be target       [INF0]         > be target       [INF0]          > be target       [INF0]          > be target       [INF0]          > be target       [INF0]                                                                                                    | opm.xml                             |                                                                                                    |
| > be target         [INF0]           * tanti-modules         [INF0]           > postionismodule-admin         [INF0]           > postionismodule-admin         [INF0]           > postionismodule-admin         [INF0]           > postionismodule-admin         [INF0]           > postionismodule-admin         [INF0]           > postionismodule-admin         [INF0]           > postionismodule-admin         [INF0]           > postionismodule-admin         [INF0]           > postionismodule-admin         [INF0]           > postionismodule-admin         [INF0]                                                                                                    | ⊳ 🐎 src                             | [INFO] BUILD SUCCESS                                                                                                    |
|                                                                                                    | target                              | [INF0]                                                                                                    |
| > De innt:-module-admin         [INFO] Finished at: 2017-03-13T11:31:51+08:00           D ponx.mini-org         [INFO] Final Memory: 19M/45M           > De scr/main/java         [INFO]           > De scr/main/java         [INFO]                                                                                                    | a 🗁 tianti-modules                  | [INFO] Total time: 10.008 s                                                                                                    |
| Image: Construction of the second second s                                                                                                    | b 🗁 tianti-module-admin             | [INFO] Finished at: 2017-03-13T11:31:51+08:00                                                                                                    |
|                                                                                                    | ] pom.xml                           | [TNEO] Final Memory: 19M/45M                                                                                                    |
| b 🐞 src/main/java [LATU V]                                                                                                    | a 🔛 tianti-org                      |                                                                                                    |
| b 🐋 JRE Sustem Library (JavaSE-1 7)                                                                                                    | src/main/java                       | [*****]                                                                                                    |
|                                                                                                    | b M IRE System Library FlavaSE-1 71 |                                                                                                    |

图 5

7、将 tianti-module-admin、tianti-module-gateway、tianti-module-interface,添加到 Tomcat,然后启动,如图 6 所示。

| Add and Remove                                                        | <u></u>         |                 |                                                                                                    |                                       | ×               |  |  |  |  |
|-----------------------------------------------------------------------|-----------------|-----------------|----------------------------------------------------------------------------------------------------|---------------------------------------|-----------------|--|--|--|--|
| Add and Remove Modify the resources that are configured on the server |                 |                 |                                                                                                    |                                       |                 |  |  |  |  |
| Move resources to the right to configure them on the server           |                 |                 |                                                                                                    |                                       |                 |  |  |  |  |
| Available: Configured:                                                |                 |                 |                                                                                                    |                                       |                 |  |  |  |  |
|                                                                       |                 | Add >           | <ul> <li>              ianti-modu          </li> <li>             ianti-modu         </li> <li>             ianti-modu         </li> </ul> | ule-admir<br>ule-gatew<br>ule-interfa | ı<br>/ay<br>ace |  |  |  |  |
|                                                                       |                 | < Remove        |                                                                                                    |                                       |                 |  |  |  |  |
|                                                                       |                 | Add All >>      |                                                                                                    |                                       |                 |  |  |  |  |
|                                                                       |                 | << Remove All   |                                                                                                    |                                       | -               |  |  |  |  |
| ✓ If server is started                                                | , publish chang | ges immediately |                                                                                                    |                                       |                 |  |  |  |  |
|                                                                       |                 |                 |                                                                                                    |                                       |                 |  |  |  |  |
| ?                                                                     | < Back          | Next >          | Finish                                                                                                    | Can                                   | cel             |  |  |  |  |

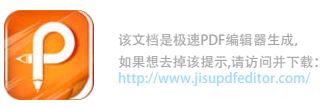

🗈 Markers 🏁 Servers 📮 Console 🗵 🕼 Problems 👰 Error Log 🖻 History 🛷 Search 🎋 Debug 🖷 Progress Ju JUnit 🖫 Call Hierarchy 😜 Syncl

```
Tomcat v8.0 Server at localhost (3) [Apache Tomcat] C:\Program Files\Java\jdk1.8.0 131\bin\javaw.exe (2019年11月16日 下午2:44:06)
10g4j:WARN NO appenders could be found for logger (org.jboss.logging).
log4j:WARN Please initialize the log4j system properly.
log4j:WARN See http://logging.apache.org/log4j/1.2/faq.html#noconfig for more info.
+-月16, 2019 2:44:22 下午org.apache.catalina.core.ApplicationContext log
信息: Set web app root system property: 'web.interface.root' = [D:\Workspace\MyWorkspace1\.metadata
+-月16, 2019 2:44:22 下午org.apache.catalina.core.ApplicationContext log
信息: Initializing Spring FrameworkServlet 'springmvc'
十一月16, 2019 2:44:29 下午org.apache.jasper.servlet.TldScanner scanJars
信息: At least one JAR was scanned for TLDs yet contained no TLDs. Enable debug logging for this lo
+-月16, 2019 2:44:29 下午org.apache.catalina.core.ApplicationContext log
信息: No Spring WebApplicationInitializer types detected on classpath
+-月16, 2019 2:44:33 下午org.apache.jasper.servlet.TldScanner scanJars
信息: At least one JAR was scanned for TLDs yet contained no TLDs. Enable debug logging for this lo
+-月16, 2019 2:44:33 下午org.apache.catalina.core.ApplicationContext log
信息: No Spring WebApplicationInitializer types detected on classpath
SLF4J: Failed to load class "org.slf4j.impl.StaticLoggerBinder".
SLF4J: Defaulting to no-operation (NOP) logger implementation
SLF4J: See http://www.slf4j.org/codes.html#StaticLoggerBinder for further details.
+-月16, 2019 2:44:33 下午org.apache.catalina.core.ApplicationContext log
信息: Initializing Spring root WebApplicationContext
log4j:WARN No appenders could be found for logger (org.jboss.logging).
log4j:WARN Please initialize the log4j system properly.
log4j:WARN See http://logging.apache.org/log4j/1.2/faq.html#noconfig for more info.
+-月16, 2019 2:44:43 下午org.apache.catalina.core.ApplicationContext log
信息: Set web app root system property: 'web.manage.root' = [D:\Workspace\MyWorkspace1\.metadata\.p
+-月16, 2019 2:44:43 下午org.apache.catalina.core.ApplicationContext log
信息: Initializing Spring FrameworkServlet 'springmvc'
+-月16, 2019 2:44:45 下午org.apache.coyote.AbstractProtocol start
信息: Starting ProtocolHandler ["http-apr-8080"]
+-月16, 2019 2:44:45 下午org.apache.coyote.AbstractProtocol start
信息: Starting ProtocolHandler ["ajp-apr-8009"]
+-月16, 2019 2:44:45 下午org.apache.catalina.startup.Catalina start
信息: Server startup in 36674 ms
```

图 7